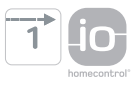

# Ysia Patio io

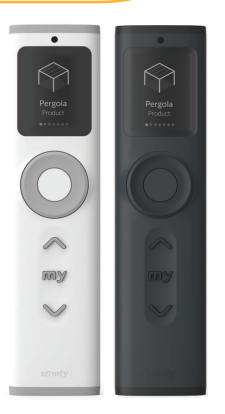

FR Notice

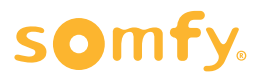

# **NOTICE TRADUITE**

FR

Cette notice s'applique à toutes les versions de la Ysia Patio io dont les déclinaisons sont disponibles au catalogue en vigueur. Cette notice complète d'installation et d'usage s'ajoute à la notice d'installation abrégée fournie avec le produit. Respecter également les consignes exposées dans le document de Consignes de sécurité joint au produit et disponible en ligne sur www.somfy.info.

# **TABLE DES MATIÈRES**

| 1. | Inform       | nations préalables                                                       | 3  |
|----|--------------|--------------------------------------------------------------------------|----|
|    | 1.1.         | Introduction                                                             | 3  |
|    | 1.2.         | Sécurité et responsabilité                                               | 3  |
|    | 1.3.         | Articles compris dans la boîte                                           | 3  |
|    | 1.4.         | Ysia Patio io en détail                                                  | 3  |
| 2. | Installation |                                                                          | 4  |
|    | 2.1.         | Mise en route                                                            | 4  |
|    | 2.2.         | Création de canaux Pré-appairés (facultatif)                             | 5  |
|    | 2.3.         | Création de canaux Produit ou Groupe                                     | 7  |
|    | 2.4.         | Appairage de produits déjà réglés à un canal Produit ou Groupe           | 9  |
|    | 2.5.         | Réglage ou réajustement d'un produit motorisé                            | 9  |
|    | <b>2.6</b> . | Fixation murale                                                          | 10 |
|    | 2.7.         | Menu Réglages                                                            | 11 |
|    | 2.8.         | Astuces et conseils d'installation                                       | 18 |
| 3. | Utilisa      | Utilisation et maintenance                                               |    |
|    | 3.1.         | Touches Montée, Stop/my, Descente et variateur                           | 19 |
|    | 3.2.         | Enregistrement, modification ou suppression de la position favorite (my) | 24 |
|    | 3.3.         | Gestion du mode manuel/automatique                                       | 25 |
|    | 3.4.         | Luminosité écran                                                         | 26 |
|    | 3.5.         | Mode veille                                                              | 26 |
|    | 3.6.         | Remplacement des piles                                                   | 27 |
|    | 3.7.         | Astuces et conseils d'utilisation                                        | 27 |
| 4. | Caract       | éristiques techniques                                                    | 28 |

# **GÉNÉRALITÉS**

Consignes de sécurité

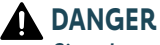

Signale un danger entraînant immédiatement la mort ou des blessures graves.

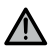

# **AVERTISSEMENT**

Signale un danger susceptible d'entraîner la mort ou des blessures graves.

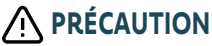

Signale un danger susceptible d'entraîner des blessures légères ou moyennement araves.

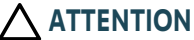

Signale un danger susceptible d'endommager ou de détruire le produit.

# **1.INFORMATIONS PRÉALABLES**

# 1.1.Introduction

Ysia Patio io est une télécommande qui permet de piloter, notamment depuis une terrasse, des produits motorisés grâce à la technologie radio io-homecontrol<sup>®</sup>.

L'utilisateur peut piloter jusqu'à 16 canaux constitués soit d'un seul produit motorisé, soit d'un groupe de produits motorisés homogènes. La télécommande est dotée d'un écran qui permet à l'utilisateur d'identifier facilement ce qu'il pilote grâce à des pictogrammes et des textes.

La télécommande adapte son ergonomie en fonction du produit piloté. Il n'est pas nécessaire de sélectionner les modes de pilotage.

Même si la télécommande est conçue pour piloter des produits motorisés en extérieur, elle doit être rangée à l'intérieur lorsqu'elle n'est pas utilisée.

# 1.2. Sécurité et responsabilité

Avant l'installation et l'utilisation de Ysia Patio io, veuillez consulter les instructions exposées dans le document de **Consignes de sécurité** présent dans la boîte du produit et disponible en ligne sur www.somfy.info.

# 1.3. Articles compris dans la boîte

- a) Point de commande Ysia Patio io
- b) Notice d'installation abrégée
- c) Consignes de sécurité
- d) Support mural
- e) Kit visserie
- f) Compartiment à piles (avec 2 piles AAA LR03 fournies)
- g) Adhésifs double face

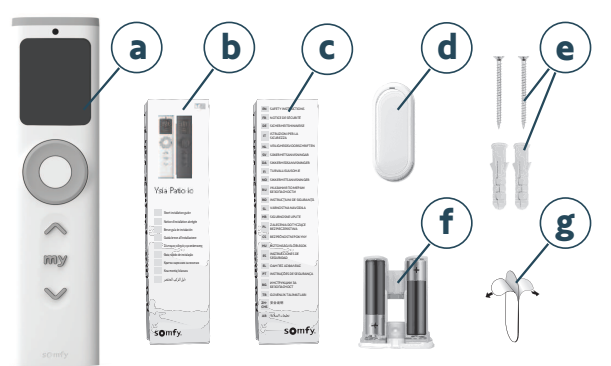

# 1.4. Ysia Patio io en détail

## () INFORMATION

Pour de plus amples informations sur les fonctions des touches et boutons, veuillez consulter les chapitres Installation ou Utilisation et maintenance.

- a) Capteur de luminosité
- b) Écran
- c) Touche Activation
- d) Variateur
- e) Touche montée
- f) Touche STOP/my
- g) Touche Descente
- h) Logement du support mural
- i) Bouton PROG
- j) Déverrouillage du compartiment à piles
- k) Support mural
- I) Compartiment à piles
- (i) INFORMATION
  - Les touches Montée, Stop/my, Descente et le bouton PROG sont actifs uniquement lorsque l'écran est allumé.
  - Pour allumer l'écran : appuyer sur n'importe quelle touche ou tourner le variateur (aucun ordre n'est lancé).

# **2.INSTALLATION**

# 2.1. Mise en route

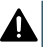

#### DANGER

Lire le document Consignes de sécurité. Risque d'explosion si la pile est remplacée par un type incorrect.

1] Insérer le compartiment à piles avec les 2 piles AAA LR03 fournies orientées vers le haut jusqu'à ce que son verrou s'enclenche : l'écran s'allume.

#### (i) INFORMATION

Le verrou du compartiment à piles doit être clipsé à fond !

- Sélectionner la langue en tournant le variateur, puis valider en appuyant sur la touche Activation : l'écran affiche « Nouveau canal ».
- 3] Créer les canaux nécessaires, en commençant par les canaux Pré-appairés (facultatif, si les produits motorisés ont déjà été pré-appairés à Ysia Patio io par un professionnel), puis créer les canaux Produit et/ou les canaux Groupe (voir les sections 2.2. Création de canaux Pré-appairés et 2.3. Création de canaux Produit ou Groupe).

#### (i) INFORMATION

- Créer uniquement le nombre nécessaire de canaux (16 maximum) pour passer plus rapidement de l'un à l'autre.
- Les canaux sont classés dans l'ordre de leur création. Cet ordre n'est pas modifiable.

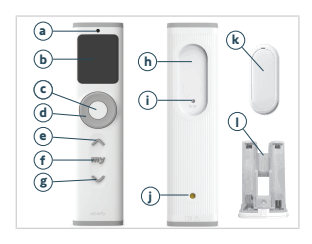

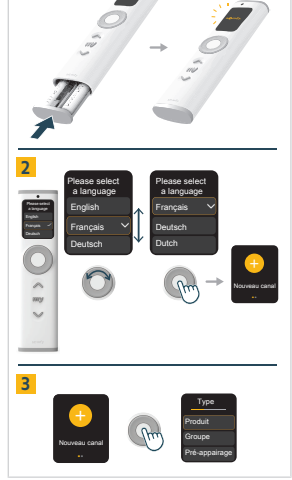

# 2.2. Création de canaux Pré-appairés (facultatif)

## () INFORMATION

Ce type de canal n'est disponible qu'à la toute première mise en route, si des produits motorisés ont été préalablement apparairés à Ysia Patio io par un professionnel (via un outil du fabricant ou un outil de l'installateur, avant de les configurer).

Si des produits ont déjà été pré-appairés par un professionnel, créer d'abord les canaux Pré-appairés dans l'ordre, puis créer ensuite les canaux Produit et Groupe (si nécessaire).

Deux procédures sont possibles pour créer des canaux Pré-appairés :

- 1] Le professionnel a indiqué le nombre et le type de produits motorisés pré-appairés, ainsi que leur ordre.
- 2] Le professionnel a indiqué uniquement le nombre de produits motorisés pré-appairés.

# 2.2.1. Création de canaux Pré-appairés avec toutes les informations

Par exemple, le professionnel indique qu'un volet roulant est appairé sur le canal 1 et qu'un groupe de lumières est appairé sur le canal 2.

L'écran affiche « Nouveau canal ».

- 1] Appuyer sur la touche Activation pour créer le premier canal.
- Sélectionner le type de canal correspondant au premier produit motorisé préappairé en tournant le variateur, puis valider en appuyant sur la touche Activation :
  - « Produit » (dans l'exemple).
- Choisir le type de produit correspondant au premier produit motorisé préappairé dans la liste en tournant le variateur, puis valider en appuyant sur la touche Activation :
  - « Volet roulant » (dans l'exemple).
- 4] Choisir un nom pour décrire et personnaliser le canal :
  - Sélectionner un nom prédéfini en tournant le variateur, puis valider en appuyant sur la touche Activation.
  - Ou sélectionner « Personnaliser » en tournant le variateur, puis valider en appuyant sur la touche Activation : un clavier virtuel s'affiche pour saisir un nom personnalisé. Une fois le nom écrit, valider le texte en appuyant sur la case à cocher avec la touche Activation.

#### (i) INFORMATION

Si le nom est trop long (plus de 20 caractères), il apparaît raccourci.

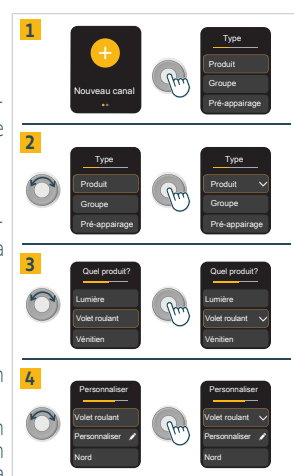

Copyright<sup>©</sup> 2025 SOMFY ACTIVITES SA. All rights reserved.

## L'écran affiche « Canal créé! ».

FR

- 5] Appuyer sur la touche Activation pour sélectionner « Terminer » et continuer.
  - Le premier canal est créé avec le produit motorisé appairé qui peut maintenant être piloté avec Ysia Patio io.

L'écran affiche la question « Avez-vous un nouveau canal à configurer? » :

- 6] Pour créer le deuxième canal : Sélectionner « Oui » en tournant le variateur, puis valider en appuyant sur la touche Activation.
- 7] Sélectionner le type de canal correspondant au deuxième produit motorisé pré-appairé en tournant le variateur, puis valider en appuyant sur la touche Activation :
  - « Groupe » (dans l'exemple).
- 8] Choisir le type de produit correspondant au deuxième produit motorisé préappairé dans la liste en tournant le variateur, puis valider en appuyant sur la touche Activation :
  - « Lumières » (dans l'exemple).
- 9] Pour certains types de produits, un deuxième choix doit être fait pour le définir plus précisément (pour une lumière par exemple, il convient d'indiquer si elle est du type « Marche/Arrêt » ou « Intensité variable », ou « Chaud/froid réglable » ou « Couleurs »). Pour consulter les types de produits avec un deuxième critère à définir, voir Modifier un canal dans Réglages des canaux à la section 2.7. Menu Réglages.
- **10]** Choisir un nom pour décrire et personnaliser le canal :
  - Sélectionner un nom prédéfini ou sélectionner « Personnaliser » en tournant le variateur, puis valider en appuyant sur la touche Activation : un clavier virtuel s'affiche pour saisir un nom personnalisé. Une fois le nom écrit, valider le texte en appuyant sur la case à cocher avec la touche Activation.

## L'écran affiche « Canal créé! ».

- 11] Appuyer sur la touche Activation pour sélectionner « Terminer » et continuer.
  - Le deuxième canal est créé avec tous les produits motorisés appairés du groupe qui peuvent maintenant être contrôlés avec Ysia Patio io.
- 12] L'écran affiche la question « Avez-vous un nouveau canal à configurer? » :
  - Répéter les mêmes étapes pour créer tous les canaux nécessaires.
  - Pour conclure la création de canaux, sélectionner « Non » et valider en appuyant sur la touche Activation.

# (i) INFORMATION

- Pour modifier ces réglages, voir Modifier un canal dans Réglages des canaux à la section 2.7. Menu Réglages.
- Le pictogramme est lié au type de produit et n'est pas modifiable.

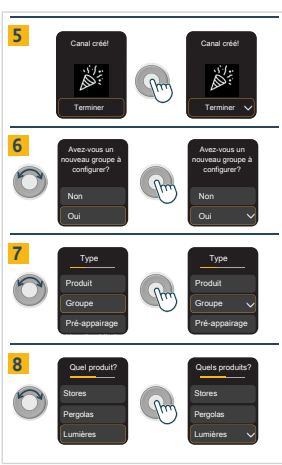

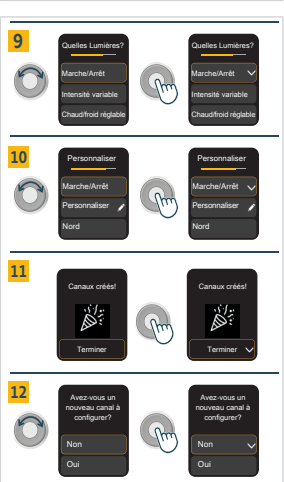

# 2.2.2.Création de canaux Pré-appairés lorsque seul le nombre de canaux est connu

#### L'écran affiche « Nouveau canal ».

- 1] Appuyer sur la touche Activation pour créer les canaux pré-appairés.
- 2] Sélectionner le type de canal en tournant le variateur, puis valider en appuyant sur la touche Activation :
  - « Pré-appairage ».
- 3] Sélectionner le nombre de canaux à créer (16 canaux maximum) en tournant le variateur vers « + » ou « - » ou en utilisant les touches Montée et Descente. Lorsque le nombre de canaux affiché est correct, sélectionner « Suivant » en tournant le variateur, puis valider en appuyant sur la touche Activation.

## L'écran affiche « Canaux créés! ».

4] Appuyer sur la touche Activation pour sélectionner « Terminer » et continuer.

Les canaux sont créés et nommés : « Canal 1 », « Canal 2 », etc.

 Par défaut, ces canaux sont créés en tant que Vénitien (dans le type de produit) et Somfy autonome (dans le type de moteur).

Configurer ensuite les canaux pour qu'ils correspondent aux produits motorisés préappairés :

- Sélectionner « Canal 1 » en tournant le variateur, puis appuyer sur la touche Activation pour basculer en mode de pilotage.
- Appuyer brièvement sur la touche Montée ou Descente pour identifier le produit motorisé pré-appairé à ce canal.
- 7] Personnaliser ce canal (nom, type de produit, mode d'autonomie, etc.). Voir Modifier un canal dans Réglages des canaux à la section 2.7. Menu Réglages.

Répéter cette procédure pour chaque canal Pré-appairé créé.

# 2.3. Création de canaux Produit ou Groupe

## () INFORMATION

- Suivre les étapes ci-dessous uniquement après la première mise en route.
- Pour créer des canaux Produit ou Groupe ultérieurement, voir la section 2.7. Menu Réglages.

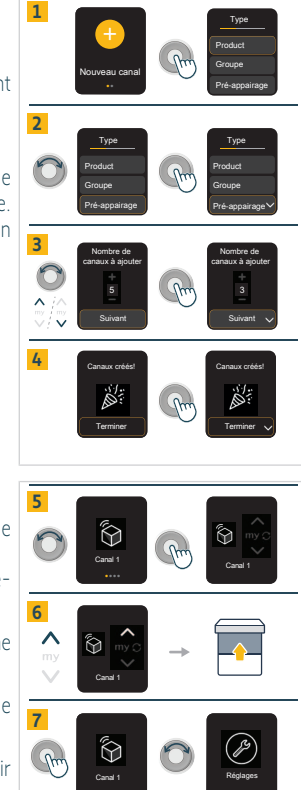

Ysia Patio io

#### L'écran affiche « Nouveau canal ».

- 1 Appuyer sur la touche Activation pour créer un nouveau canal.
- 2) Sélectionner le type de canal en tournant le variateur, puis valider en appuyant sur la touche Activation :
  - « Produit » (un produit motorisé pour ce canal)
  - « Groupe » (plusieurs produits motorisés du même type)
- **3**] Choisir le type de produit dans la liste en tournant le variateur, puis valider en appuyant sur la touche Activation.
  - Pour certains types de produits, un deuxième choix doit être fait pour le définir plus précisément (pour une lumière par exemple, il convient d'indiquer si elle est du type « Marche/Arrêt » ou « Intensité variable », ou « Chaud/froid réglable » ou « Couleurs »). Pour consulter les types de produits avec un deuxième critère à définir, voir Modifier un canal dans Réglages des canaux à la section 2.7. Menu Réglages.
  - Pour les produits de marque Velux, sélectionner en fin de liste : « Velux solaire » pour un produit sans fil ou solaire, ou « Velux » pour un produit filaire.
  - Pour un canal Groupe, le type de produit apparaît au pluriel.
- 4] Choisir un nom pour décrire et personnaliser le canal :
  - Sélectionner un nom prédéfini en tournant le variateur, puis valider en appuyant sur la touche Activation.
  - Ou sélectionner « Personnaliser » en tournant le variateur, puis valider en appuyant sur la touche Activation : un clavier virtuel s'affiche pour saisir un nom personnalisé. Une fois le nom écrit, valider le texte en appuyant sur la case à cocher avec la touche Activation.

#### (i) INFORMATION

Si le nom est trop long (plus de 20 caractères), il apparaît raccourci.

#### L'écran affiche « Canal créé! ».

5] Appuyer sur la touche Activation pour sélectionner « **Terminer** » et continuer.

L'écran affiche la question « Avez-vous un nouveau canal à configurer? » :

- Pour créer un autre canal : Sélectionner « Oui » en tournant le variateur, puis valider en appuyant sur la touche Activation. Répéter ensuite les étapes ci-dessus depuis l'écran « Nouveau canal ».
- Pour conclure la création de canaux, sélectionner « Non » et valider en appuyant sur la touche Activation. L'étape suivante consiste à appairer les produits motorisés (voir la section 2.4. Appairage de produits déjà réglés à un canal Produit ou Groupe).

La méthode recommandée consiste à créer le nombre de canaux nécessaires, puis à appairer les produits à chaque canal.

L'autre méthode est de créer le premier canal, d'appairer les produits à celui-ci, puis de créer un autre canal, d'appairer les produits à ce canal, et de répéter l'opération pour chaque canal nécessaire.

- (i) INFORMATION
  - Pour modifier ces réglages, voir Modifier un canal dans Réglages des canaux à la section 2.7. Menu Réglages.
  - Le pictogramme est lié au type de produit et n'est pas modifiable.

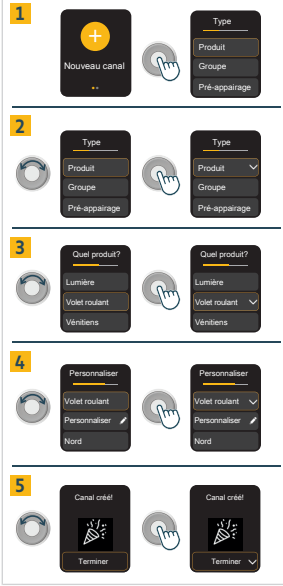

# 2.4. Appairage de produits déjà réglés à un canal Produit ou Groupe

(i) INFORMATION

- Pour enregistrer le premier point de commande, se référer à la notice de la motorisation io ou du récepteur io.
- Si Ysia Patio io est le premier point de commande, sélectionner le canal souhaité en tournant le variateur, puis appuyer sur la touche Activation pour basculer en mode de pilotage avant d'appairer le produit.
- Les touches Montée, Stop/my, Descente et le bouton PROG sont actifs uniquement lorsque l'écran est allumé. Pour allumer l'écran : appuyer sur n'importe quelle touche ou tourner le variateur (aucun ordre n'est lancé).

Pour appairer un produit motorisé à un canal existant :

- 1] Sélectionner le canal en tournant le variateur, puis appuyer sur la touche Activation pour basculer en mode de pilotage.
- 2] Sur le point de commande déjà appairé au produit motorisé :
  - Appuyer sur le bouton PROG jusqu'à ce que le produit réagisse : le mode programmation est activé.
- **3** Sur Ysia Patio io :
  - Faire un appui bref sur le bouton PROG : le produit réagit et est alors appairé au canal.

Pour appairer plusieurs produits dans un canal Groupe :

• Répéter les étapes 2 et 3 pour chaque produit à appairer à ce canal.

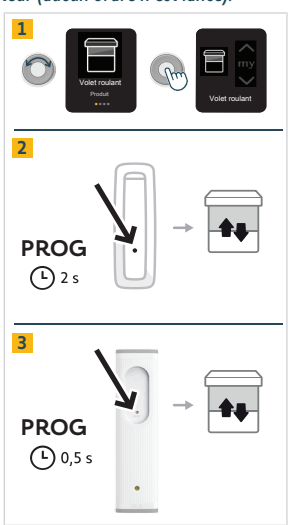

#### (i) INFORMATION

- La procédure pour désappairer un produit motorisé d'un canal est identique. Mais si un produit motorisé est uniquement appairé à Ysia Patio io, le désappairage est impossible.
- Seuls les produits motorisés déjà réglés peuvent être appairés.
- Dans un canal Groupe, seuls les produits de même type peuvent être appairés.

# 2.5. Réglage ou réajustement d'un produit motorisé

#### (i) INFORMATION

Le réglage et le réajustement d'un produit motorisé à l'aide de Ysia Patio io ne sont possibles que dans un canal Produit déjà créé. Les touches Montée, Stop/my, Descente et le bouton PROG sont actifs uniquement lorsque l'écran est allumé. Pour allumer l'écran : appuyer sur n'importe quelle touche ou tourner le variateur (aucun ordre n'est lancé).

Pour régler ou réajuster un produit motorisé avec Ysia Patio io :

- Sélectionner le canal Produit souhaité en tournant le variateur, puis appuyer sur la touche Activation pour basculer en mode de pilotage.
  - Pour régler ou réajuster un produit déjà appairé : se référer à la notice du récepteur ou de la motorisation io.
  - Pour régler et appairer un nouveau produit : se référer à la notice du récepteur ou de la motorisation io.

# 2.6. Fixation murale

## ▲ ATTENTION

FR

Même si Ysia Patio io est conçue pour piloter des produits motorisés en extérieur, elle doit être rangée à l'intérieur lorsqu'elle n'est pas utilisée et doit donc être installée à l'intérieur.

Deux types de fixation murale sont possibles pour Ysia Patio io :

- 1 Fixation avec les vis fournies.
- 2] Fixation avec l'adhésif double face fourni.

# 2.6.1. Fixation murale avec les vis

# 

Ne pas utiliser un tournevis électrique.

- 1] Ouvrir le support mural.
- 2] Le fixer à une surface plane avec les vis fournies.
- 3] Clipser le couvercle sur le support mural.
- 4] Placer Ysia Patio io sur le support mural.

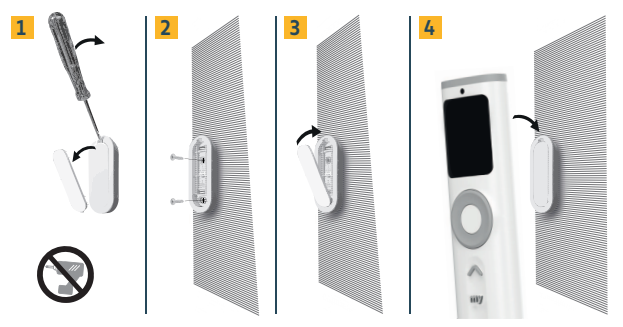

# 2.6.2. Fixation murale avec l'adhésif double face

## (i) INFORMATION

Le produit peut être fixé sur la plupart des supports muraux (peinture, papier peint, faïence, bois, bois verni, enduit). Le mur doit toutefois être propre et lisse.

- 1] Retirer le film de protection de l'adhésif double face fourni.
- 2] Prendre le support mural et coller l'adhésif double face au dos.
- 3] Retirer le second film de protection de l'adhésif double face en place.
- 4] Le fixer sur une surface plane, propre et sèche en appuyant. S'assurer que le support est fermement fixé à la surface.
- 5] Placer Ysia Patio io sur le support mural.

Ysia Patio io

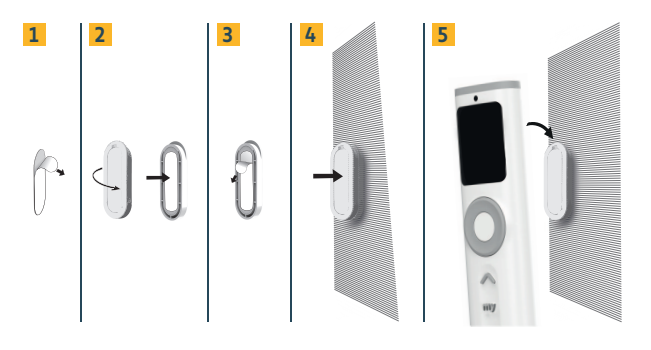

# 2.7. Menu Réglages

- (i) INFORMATION
  - Pour allumer l'écran : appuyer sur n'importe quelle touche ou tourner le variateur (aucun ordre n'est lancé).
  - En mode de navigation, pour basculer d'un canal à un autre et accéder au menu Réglages : tourner le variateur et valider le choix en appuyant brièvement sur la touche Activation. En fin de liste dans le menu Réglages, tourner le variateur dans le sens contraire des aiguilles d'une montre pour revenir aux écrans précédents.
  - Pour basculer entre le mode de navigation et le mode pilotage : appuyer brièvement sur la touche Activation.
  - Pour certains types de produits, tels que les lumières de couleur, deux écrans de pilotage sont disponibles (intensité et couleur, p. ex.). Ils sont identifiés par les deux petits points au bas de l'écran. Pour basculer d'un écran de pilotage à l'autre, appuyer brièvement sur la touche Activation.

# 2.7.1.Réglages des canaux

Le menu Réglages des canaux permet d'accéder aux réglages suivants :

- 1] Nouveau canal
- 2] Modifier un canal
- 3] Gestion des automatismes
- 4] Supprimer un canal
- (i) INFORMATION

Sélectionner « Retour » pour quitter les menus.

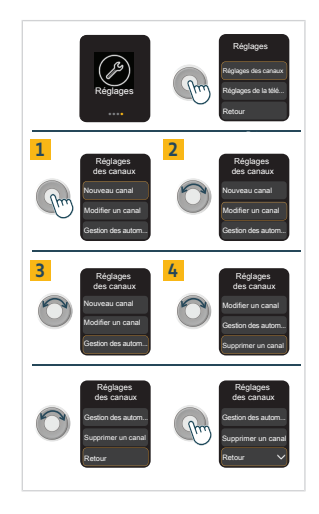

# 2.7.1.1. Nouveau canal

Ce menu permet de créer un nouveau canal Produit ou Groupe.

- 1] Sélectionner « Nouveau canal » en appuyant sur la touche Activation.
- Sélectionner le type de canal en tournant le variateur, puis valider en appuyant sur la touche Activation :
  - « Produit » (un produit motorisé pour ce canal)
  - « Groupe » (plusieurs produits motorisés du même type)
- Choisir le type de produit dans la liste en tournant le variateur, puis valider en appuyant sur la touche Activation.
- 4] Pour certains types de produits, un deuxième choix doit être fait pour le définir plus précisément (pour une lumière par exemple, il convient d'indiquer si elle est du type « Marche/Arrêt » ou « Intensité variable », ou « Chaud/froid réglable » ou « Couleurs »). Pour consulter les types de produits avec un deuxième critère à définir, voir Modifier un canal dans Réglages des canaux à la section 2.7. Menu Réglages.
  - Pour les produits de marque Velux, sélectionner en fin de liste : « Velux solaire » pour un produit sans fil ou solaire, ou « Velux » pour un produit filaire.
  - Pour un canal Groupe, le type de produit apparaît au pluriel.
- 5] Choisir un nom pour décrire et personnaliser le canal :
  - Sélectionner un nom prédéfini en tournant le variateur, puis valider en appuyant sur la touche Activation.
  - Ou sélectionner « Personnaliser » en tournant le variateur, puis valider en appuyant sur la touche Activation : un clavier virtuel s'affiche pour saisir un nom personnalisé. Une fois le nom écrit, valider le texte en appuyant sur la case à cocher avec la touche Activation.

## () INFORMATION

Si le nom est trop long (plus de 20 caractères), il apparaît raccourci.

#### L'écran affiche « Canal créé! ».

6] Appuyer sur la touche Activation pour sélectionner « **Terminer** » et continuer. L'écran affiche la question « **Avez-vous un nouveau canal à configurer?** » :

- Pour créer un autre canal : Sélectionner « Oui » en tournant le variateur, puis valider en appuyant sur la touche Activation. Répéter ensuite les étapes ci-dessus depuis l'écran « Nouveau canal ».
- Pour conclure la création de canaux, sélectionner « Non » et valider en appuyant sur la touche Activation. L'étape suivante consiste à appairer les produits motorisés (voir la section 2.4. Appairage de produits déjà réglés à un canal Produit ou Groupe).

### (i) INFORMATION

- Pour modifier ces réglages, voir Modifier un canal dans Réglages des canaux à la section 2.7. Menu Réglages.
- Le pictogramme est lié au type de produit et n'est pas modifiable.

# 2.7.1.2. Modifier un canal

Ce menu permet de modifier un canal Produit ou Groupe existant.

#### (i) INFORMATION

Le type de canal (Produit ou Groupe) n'est pas modifiable. Au besoin, supprimer le canal et en créer un nouveau du type souhaité (voir la section 2.7.1.4. Supprimer un canal).

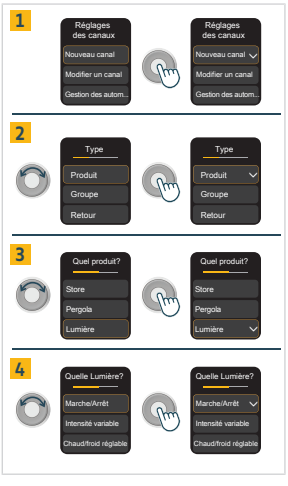

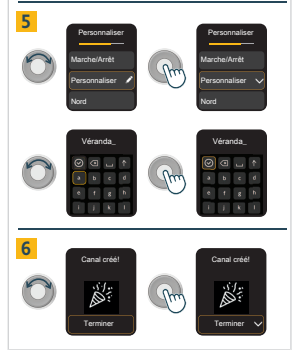

- Sélectionner « Modifier un canal » en tournant le variateur, puis valider en appuyant sur la touche Activation.
- Sélectionner le canal à modifier en tournant le variateur, puis valider en appuyant sur la touche Activation.
- Sélectionner l'élément à modifier en tournant le variateur, puis valider en appuyant sur la touche Activation.

#### (i) INFORMATION

Chaque élément peut être modifié indépendamment des autres.

- « Modifier le produit / Modifier les produits » (permet d'appliquer l'ergonomie correspondante au produit à piloter et de mettre à jour le pictogramme associé) : Sélectionner le nouveau type de produit dans la liste en tournant le variateur, puis valider en appuyant sur la touche Activation. L'écran revient au menu Modifier du canal.
  - Pour ces types de produits, un deuxième choix doit être fait pour le définir plus précisément :
  - « Pergola » : sélectionner « Lames orientables » (produit orientable uniquement), « Toile de toit » (toiture en toile guidée par des rails), « Toile verticale » (toiles latérales) ou « Lames rétractables et orientables » (lames orientables pouvant être entièrement empilées).
  - « Lumière » : sélectionner « Marche/Arrêt », « Intensité variable », « Chaud/froid réglable » ou « Couleurs ».
  - « Chauffage » : sélectionner « Marche/Arrêt » ou « Intensité variable ».
  - Pour les produits de marque Velux, sélectionner en fin de liste : « Velux solaire » pour un produit sans fil ou solaire, ou « Velux » pour un produit filaire.

 « Modifier le nom » : le nom du canal apparaît et peut être modifié à l'aide du clavier virtuel. Valider le choix en sélectionnant la case à cocher avec la touche Activation. L'écran revient au menu Modifier du canal.

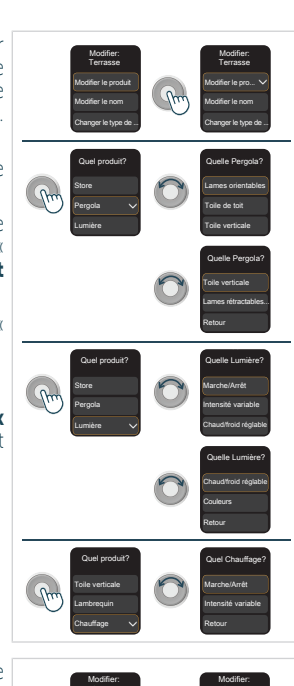

2

3

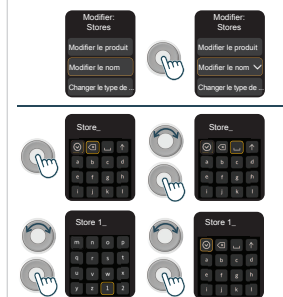

FR

Copyright<sup>©</sup> 2025 SOMFY ACTIVITES SA. All rights reserved.

- « Changer le type de moteur » : (permet d'indiquer le type de motorisation correspondant, soit « Non autonome » pour les motorisations filaires, « Somfy autonome » pour les motorisations solaires ou sans fil Somfy ou « Velux autonome » pour les motorisations solaires ou sans fil Velux) : Sélectionner le nouveau type de motorisation dans la liste en tournant le variateur, puis valider en appuyant sur la touche Activation. L'écran revient au menu Modifier du canal.
- « Changer le sens de rotation des lames » : (uniquement pour les stores vénitiens et les pergolas à lames rétractables et orientables) : Sélectionner le nouveau sens d'orientation dans la liste en tournant le variateur, puis valider en appuyant sur la touche Activation. L'écran revient au menu Modifier du canal.
- « Modifier le pas des lames » : (uniquement pour les stores vénitiens et les pergolas à lames rétractables et orientables ; la valeur par défaut est de 7 %) : Augmenter ou diminuer la valeur progressivement en sélectionnant « +1 » ou « -1 », puis valider en appuyant sur la touche Activation. L'écran revient au menu Modifier du canal.

# 2.7.1.3. Gestion des automatismes

FR

Ce menu permet à l'utilisateur de sélectionner le mode pour la gestion de l'automatisme, canal par canal (**uniquement pour les canaux Produit**).

En **mode automatique** : le produit motorisé appairé dans ce canal réagit également aux automatismes (programmation horaire, scène, programmation intelligente, capteur d'ensoleillement, etc.).

En **mode manuel (M)** : le produit motorisé appairé dans ce canal réagit uniquement aux ordres envoyés manuellement par Ysia Patio io, et par les autres points de commande, automatismes ou box appairés. Dans ce mode, les ordres envoyés automatiquement sont bloqués (programmation horaire, scène, programmation intelligente, capteur d'ensoleillement, etc.). Seules les commandes dites de sécurité sont alors prises en compte (capteur vent, p. ex.). Il est principalement utilisé pour empêcher un produit de bouger automatiquement.

Par défaut, chaque canal est créé en mode automatique.

- 1] Sélectionner « Gestion des automatismes » en tournant le variateur, puis valider en appuyant sur la touche Activation :
  - Lorsqu'un canal est en mode manuel, un pictogramme  ${\boldsymbol{\mathsf{M}}}$  est affiché à droite de son nom.
- 2] Sélectionner le canal Produit à modifier en tournant le variateur, puis valider en appuyant sur la touche Activation :
  - Le produit appairé à ce canal réagit.
    - Le mode change pour ce canal : s'il est en mode manuel, un pictogramme M est affiché à droite de son nom ; s'il est en mode automatique, le pictogramme M n'est plus affiché.
- (i) INFORMATION

14

Sélectionner « Retour » pour quitter les menus.

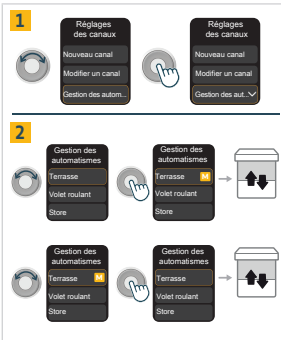

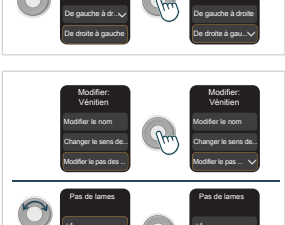

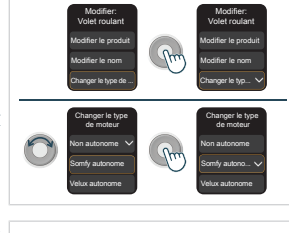

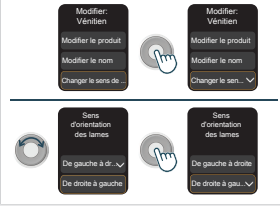

Il existe une autre façon de changer le mode d'un canal (de passer du mode automatique au mode manuel, et inversement) sans passer par le **menu Réglages**.

- Depuis l'écran d'accueil, sélectionner le canal Produit à modifier en tournant le variateur.
- Puis, depuis cet écran ou après avoir appuyé sur la touche Activation pour entrer en mode de pilotage pour ce canal :
  - Appuyer longuement sur la touche Activation (plus de 3 s) : le produit appairé à ce canal réagit.

Le mode change pour ce canal : s'il est en mode manuel, un pictogramme  $\mathbf{M}$  est affiché en haut à droite de l'écran du canal ; s'il est en mode automatique, le pictogramme  $\mathbf{M}$  n'est plus affiché.

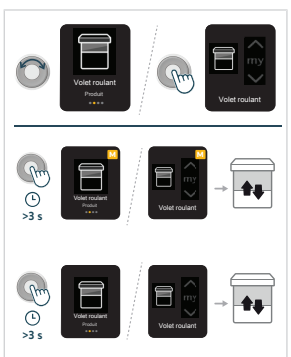

FR

#### (i) INFORMATION

Si plusieurs points de commande peuvent changer le mode : le dernier changement est pris en compte. Mais si le changement de mode est effectué par un autre point de commande, l'affichage sur le canal de Ysia Patio io n'est pas mis à jour.

## 2.7.1.4. Supprimer un canal

Ce menu permet de supprimer un canal Produit ou Groupe existant.

#### ATTENTION

Le fait de supprimer un canal n'annule pas l'appairage des produits motorisés à ce canal. Avant de supprimer un canal, suivre ces étapes :

- Vérifier quels produits motorisés sont appairés à ce canal.
- Vérifier si ces produits sont appairés à un autre point de commande, car si un produit motorisé est uniquement appairé à Ysia Patio io, il ne peut pas être désappairé.
- Désappairer les produits motorisés de ce canal (voir la section 2.4. Appairage de produits déjà réglés à un canal Produit ou Groupe).
- Sélectionner « Supprimer un canal » en tournant le variateur, puis valider en appuyant sur la touche Activation.
- Sélectionner le canal à supprimer en tournant le variateur, puis valider en appuyant sur la touche Activation.
- 3] Confirmer « Avez-vous désappairé le/ les produit(s)? » en validant la réponse « Oui ».
- 4] Confirmer l'écran d'avertissement en validant la réponse « Supprimer ».

Le canal est supprimé et l'écran revient au menu Réglages des canaux.

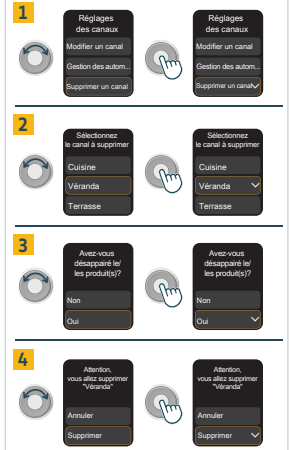

#### (i) INFORMATION

Après la suppression d'un canal, si un nouveau canal est créé, il prend la place du canal supprimé dans l'ordre de la liste.

# 2.7.2. Réglages de la télécommande

Le menu Réglages de la télécommande permet d'accéder aux réglages suivants :

- 1] Langues
- 2] Luminosité écran
- 3] Réinitialiser
- INFORMATION Sélectionner « Retour » pour quitter les menus.

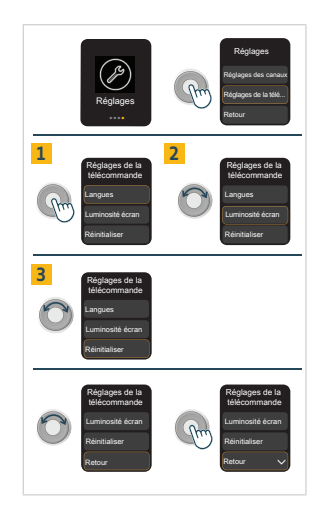

## 2.7.2.1. Langues

Ce menu permet de changer la langue d'affichage de l'écran. 15 langues sont disponibles.

- 1] Sélectionner « Langues », puis valider en appuyant sur la touche Activation.
- Sélectionner la langue d'affichage souhaitée en tournant le variateur, puis valider en appuyant sur la touche Activation.
- 3] Patienter pendant que l'écran se met à jour.

L'écran revient ensuite au **menu Réglages**, qui s'affiche dans la langue nouvellement sélectionnée.

#### (i) INFORMATION

Sélectionner « Retour » pour quitter les menus.

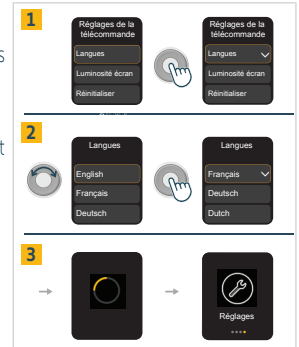

## 2.7.2.2. Luminosité écran

Ce menu permet de modifier le mode de réglage de la luminosité de l'écran.

En **mode automatique** : la luminosité de l'écran s'adapte automatiquement à la luminosité ambiante grâce à un capteur intégré (situé au-dessus de l'écran) pour optimiser la lisibilité de l'écran et préserver l'autonomie des piles. La luminosité de l'écran s'ajuste automatiquement selon 3 niveaux : sombre, intérieur, extérieur.

En **mode manuel** : l'utilisateur choisit une intensité de luminosité de l'écran qui ne varie pas en fonction de la luminosité ambiante. Ce réglage peut avoir un impact sur la durée de vie des piles. Ce réglage est conservé après le remplacement des piles, mais le mode automatique est rétabli après une réinitialisation de Ysia Patio io (voir la section **2.7.2.3. Réinitialiser**). Par défaut, la luminosité de l'écran est réglée sur le mode automatique.

FR

- Sélectionner « Luminosité écran » en tournant le variateur, puis valider en appuyant sur la touche Activation. Si la luminosité de l'écran est réglée en mode manuel, son intensité est indiquée en pourcentage à côté de « Manuel » et de la coche de sélection.
- Sélectionner le mode de réglage de la luminosité souhaité en tournant le variateur, puis valider en appuyant sur la touche Activation :
  - Automatique : le mode passe en mode automatique et l'écran retourne au menu Réglages de la télécommande.
  - Manuelle : si l'intensité de la luminosité de l'écran indiquée convient, il suffit d'appuyer sur la touche Activation pour sélectionner « Terminer ». Au besoin, modifier l'intensité de la luminosité de l'écran en tournant le variateur, et pour valider ce choix, appuyer ensuite sur la touche Activation pour sélectionner « Terminer ». Le mode passe en mode manuel et l'écran retourne au menu Réglages de la télécommande.

(i) INFORMATION

Sélectionner « Retour » pour quitter les menus.

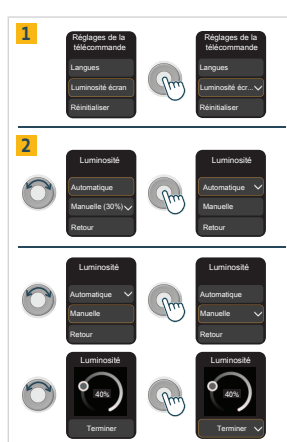

# 2.7.2.3. Réinitialiser

Ce menu permet de réinitialiser Ysia Patio io à sa configuration d'origine.

#### (i) INFORMATION

Cette réinitialisation efface tous les réglages effectués depuis la mise en route : les canaux sont supprimés et tous les modes sont réinitialisés au mode usine (gestion des automatismes en mode automatique, mode ergonomique pour des stores vénitiens, mode Somfy autonome, luminosité automatique de l'écran).

# $\Delta$

#### ATTENTION

Cette réinitialisation n'annule pas l'appairage avec les produits motorisés ! Avant d'exécuter cette procédure :

- Vérifier si les produits motorisés sont appairés à un autre point de commande, car si un produit motorisé est uniquement appairé à Ysia Patio io, il ne peut pas être désappairé.
- Désappairer tous les produits motorisés de Ysia Patio io (voir la section 2.4. Appairage de produits déjà réglés à un canal Produit ou Groupe).

- 1] Sélectionner « Réinitialiser », puis valider en appuyant sur la touche Activation.
- 2] Confirmer « Avez-vous désappairé le/ les produit(s)? » en validant la réponse « Oui ».
- 3) Pour réinitialiser la télécommande, confirmer l'écran d'avertissement en validant la réponse « **Oui** ».
- 4] Patienter pendant que l'écran se met à jour.

FR

- L'écran revient alors au mode actif à la première mise en route et Ysia Patio io est réinitialisée à sa configuration d'origine.
- 5] Sélectionner la langue en tournant le variateur, puis valider en appuyant sur la touche Activation : l'écran affiche « Nouveau canal ».
  - Répéter la procédure de mise en service : voir la section 2.3. Création de canaux Produit ou Groupe.

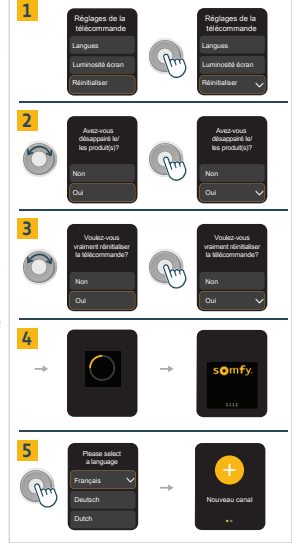

# 2.8. Astuces et conseils d'installation

# 2.8.1. Questions sur le produit?

| Constats                                                                                                    | Causes possibles                                                                                              | Solutions                                                                                                    |
|----------------------------------------------------------------------------------------------------|----------------------------------------------------------------------------------------------------|----------------------------------------------------------------------------------------------------|
| L'écran ne s'allume pas.                                                                                                    | Les piles du point de commande sont usées.                                                                    | Remplacer les piles du point de commande (voir la section <b>3.6. Remplacement des piles</b> ).                                                                    |
| Un pictogramme de pile apparaît en haut à gauche de l'écran.                                                                                                    | Les piles du point de commande sont faibles.                                                                  | Ysia Patio io peut continuer à être<br>utilisée normalement jusqu'au<br>remplacement des piles (voir la<br>section <b>3.6. Remplacement des</b><br><b>piles</b> ). |
| Le produit motorisé choisi ne réagit pas lorsque<br>l'on appuie sur une touche de Ysia Patio io.                                                                                                | Le point de commande n'est pas appairé à ce produit motorisé.                                                 | Voir la section 3.4. Appairage de<br>produits déjà réglés à un canal<br>Produit ou Groupe                                                                          |
| Le produit motorisé sélectionné ne réagit pas<br>comme il le devrait.                                                                                                    | Le type de produit défini pour ce<br>canal ne correspond pas au type de<br>produit motorisé sélectionné.      | Voir Modifier le produit sous<br>Modifier un canal, Réglages des<br>canaux à la section 2.7. Menu<br>Réglages.                                                     |
| Le produit motorisé ne réagit qu'aux<br>commandes manuelles, pas aux commandes<br>automatiques (programmation horaire, scène,<br>programmation intelligente, capteur<br>d'ensoleillement etc.). | Le canal est en mode manuel (un petit pictogramme <b>M</b> est affiché en haut à droite de l'écran du canal). | Voir la section <b>3.3. Gestion du<br/>mode manuel/automatique</b>                                                                                                 |

# **3.UTILISATION ET MAINTENANCE**

## (i) INFORMATION

- Les touches Montée, Stop/my, Descente et le bouton PROG sont actifs uniquement lorsque l'écran est allumé.
- Pour allumer l'écran : appuyer sur n'importe quelle touche ou tourner le variateur (aucun ordre n'est lancé).

# 3.1. Touches Montée, Stop/my, Descente et variateur

L'utilisation de ces touches dépend du type de produits motorisés associés au même canal : le mode de pilotage est adapté à l'ergonomie du type de produit sélectionné pour un canal. Pour modifier le type de produit d'un canal, voir la section **2.7. Menu Réglages.** 

- Commencer par sélectionner le canal souhaité :
  - En mode de navigation, tourner le variateur pour faire défiler les canaux jusqu'à ce que le canal souhaité soit affiché. En fin de liste dans le **menu Réglages**, tourner le variateur dans le sens contraire des aiguilles d'une montre pour revenir aux écrans précédents.
  - Une fois le canal souhaité affiché, faire un appui bref sur la touche Activation pour passer du mode de navigation au mode de pilotage.
- 1] Si le produit est un « Store », un « Volet roulant », une « Toile verticale », un « Lambrequin » ou une porte de « Garage » :
  - Appuyer sur la touche Montée ou Descente pour faire monter ou descendre complètement le produit motorisé.
  - Si le produit motorisé est en cours d'activation : appuyer brièvement sur la touche my pour arrêter le mouvement du produit motorisé.
  - Si le produit motorisé est à l'arrêt : appuyer brièvement sur la touche my pour placer le produit motorisé sélectionné en position favorite (my).

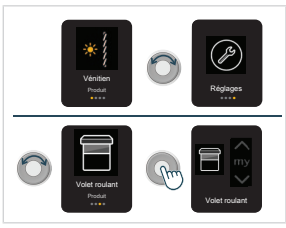

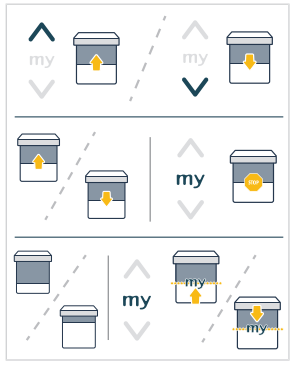

2] Si le produit est un « Vénitien » :

FR

- Appuyer sur la touche Montée ou Descente pour faire monter ou descendre complètement le produit motorisé.
- Tourner le **variateur** progressivement pour ajuster l'orientation des lames.
- Si le produit motorisé est en cours d'activation : appuyer brièvement sur la touche my pour arrêter le mouvement du produit motorisé.
- Si le produit motorisé est à l'arrêt : appuyer brièvement sur la touche my pour placer le produit motorisé sélectionné en position favorite (my).

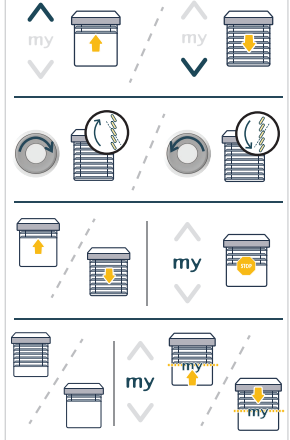

#### 3] Si le produit est une « Pergola » :

4 types de pergolas sont disponibles. Le mode de pilotage s'adapte à l'ergonomie du produit sélectionné :

- « Lames orientables » : produit orientable uniquement
- « **Toile de toit** » : toiture en toile guidée par des rails
- « Toile verticale » : toiles latérales d'une pergola
- « Lames rétractables et orientables » : lames orientables pouvant être entièrement empilées.

Le type de pergola correspondant au produit doit être sélectionné à l'étape de création du canal. Pour le modifier, voir **Modifier un canal** sous **Réglages des canaux**, à la section **2.7. Menu Réglages**.

- Pergola de type « Lames orientables » :
  - Appuyer sur la touche **Montée** ou **Descente** pour ouvrir (inclinaison vers le haut à 100 %) ou fermer (inclinaison vers le bas 0 %) les lames.
  - Tourner le **variateur** progressivement pour ajuster l'orientation des lames.
  - Si le produit motorisé est en cours d'activation : appuyer brièvement sur la touche my pour arrêter le mouvement du produit motorisé.
  - Si le produit motorisé est à l'arrêt : appuyer brièvement sur la touche my pour placer le produit motorisé sélectionné en position favorite (my).

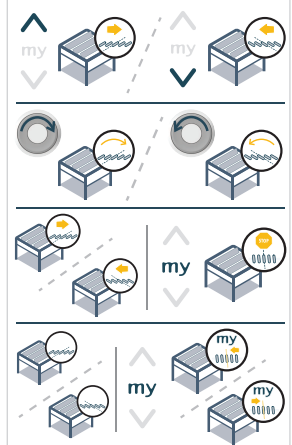

- Pergola de type « Toile de toit » :
  - Appuyer sur la touche Montée ou Descente pour ouvrir (rétracter) ou fermer (déployer) complètement le store vertical.
  - Si le produit motorisé est en cours d'activation : appuyer brièvement sur la touche my pour arrêter le mouvement du produit motorisé.
  - Si le produit motorisé est à l'arrêt : appuyer brièvement sur la touche my pour placer le produit motorisé sélectionné en position favorite (my).

- Pergola de type « Toile verticale » :
  - Appuyer sur la touche Montée ou Descente pour faire monter ou descendre complètement la toile verticale.
  - Si le produit motorisé est en cours d'activation : appuyer **brièvement** sur la touche **my** pour arrêter le mouvement du produit motorisé.
  - Si le produit motorisé est à l'arrêt : appuyer brièvement sur la touche my pour placer le produit motorisé sélectionné en position favorite (my).

- Pergola de type « Lames rétractables et orientables » :
  - Appuyer sur la touche Montée ou Descente pour déployer ou rétracter les lames.
  - Tourner le **variateur** progressivement pour ajuster l'orientation des lames.
  - Si le produit motorisé est en cours d'activation : appuyer brièvement sur la touche my pour arrêter le mouvement du produit motorisé.
  - Si le produit motorisé est à l'arrêt : appuyer brièvement sur la touche my pour placer le produit motorisé sélectionné en position favorite (my).

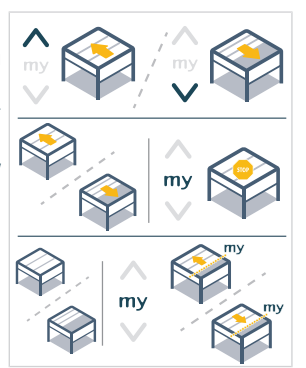

FR

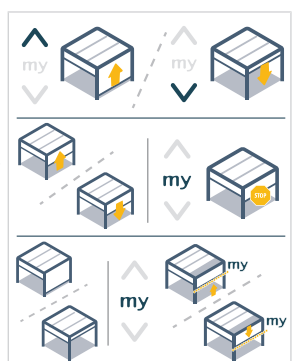

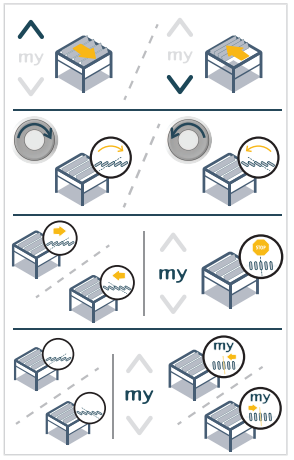

4] Si le produit est une « Lumière » :

4 types de lumières sont disponibles. Le mode de pilotage s'adapte à l'ergonomie du produit sélectionné :

- « Marche/Arrêt »
- « Intensité variable »
- « Chaud/froid réglable »
- « Couleurs »

Le type de lumière correspondant au produit doit être sélectionné à l'étape de création du canal. Pour le modifier, voir Modifier un canal sous Réglages des canaux, à la section 2.7. Menu Réglages.

- Lumière de type « Marche/Arrêt » :
  - Appuver sur la touche Montée ou Descente pour allumer ou éteindre la lumière.
- Lumière de type « Intensité variable » :
  - Appuver sur la touche **Montée** ou **Descente** pour allumer ou éteindre la lumière.
  - Tourner le variateur progressivement pour ajuster l'intensité de la lumière.
  - Faire un appui **bref** sur la touche **mv** pour activer l'intensité favorite (mv).

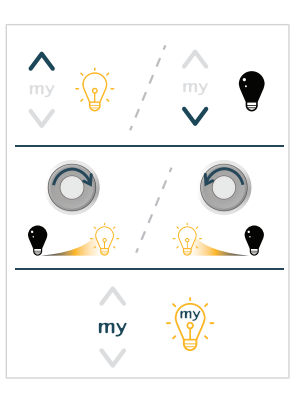

Pour piloter les lumières de type « Chaud/froid réglable » ou « Couleurs », 2 écrans Une fois le canal souhaité affiché, faire un appui bref sur la touche Activation pour basculer entre le mode de navigation et le mode de pilotage : - Le premier écran permet de régler l'intensité de la lumière.

Appuyer brièvement sur la touche Activation :

s'affichent successivement :

- Le deuxième écran permet de régler la couleur de la lumière (chaud/froid ou RVB).
- Appuyer brièvement sur la touche Activation pour revenir en mode de navigation.

Si la lumière est éteinte, le second écran de réglage de la couleur de la lumière ne s'affiche pas et la télécommande revient en mode de navigation.

- Lorsque l'écran de réglage « Intensité » est affiché :
  - Appuyer sur la touche Montée ou Descente pour allumer ou éteindre la lumière Chaud/froid réglable ou Couleurs.
  - Tourner le variateur progressivement pour ajuster l'intensité de la lumière.
  - Faire un appui **bref** sur la touche **my** pour activer l'intensité et la couleur/ chaleur favorite (my).

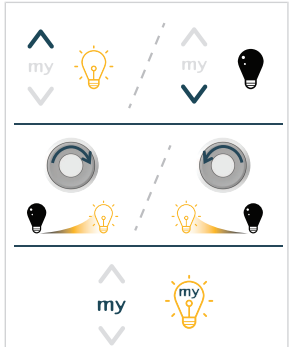

- Lorsque l'écran de réglage « Couleur » ou « Chaleur » est affiché :
  - Appuyer sur la touche Montée ou Descente pour allumer ou éteindre la lumière Chaud/froid réglable ou Couleurs.
  - Tourner le **variateur** progressivement pour ajuster la couleur ou la chaleur de la lumière.
  - Faire un appui bref sur la touche my pour activer l'intensité et la couleur/ chaleur favorite (my).

#### 5] Si le produit est du type « Chauffage » :

2 types de produits de chauffage sont disponibles. Le mode de pilotage s'adapte à l'ergonomie du produit sélectionné :

- « Marche/Arrêt »
- « Intensité variable »

Le produit de chauffage correspondant au produit doit être sélectionné à l'étape de création du canal. Pour le modifier, voir **Modifier un canal** sous **Réglages des canaux**, à la section **2.7. Menu Réglages**.

- Chauffage du type « Marche/Arrêt » :
  - Appuyer sur la touche Montée ou Descente pour allumer ou éteindre le produit de chauffage.
- Chauffage du type « Intensité variable » :
  - Appuyer sur la touche Montée ou Descente pour allumer ou éteindre le produit de chauffage.
  - Tourner le **variateur** progressivement pour ajuster l'intensité du chauffage.
  - Faire un appui bref sur la touche my pour activer l'intensité favorite du chauffage (my).

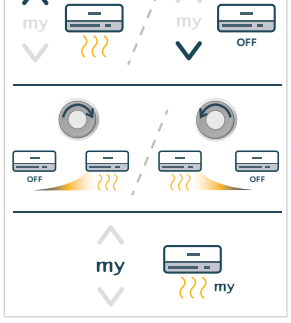

6] Si le produit est un « Volet battant », une « Fenêtre coulissante » ou un « Portail » :

- Appuyer sur la touche Montée ou Descente pour ouvrir ou fermer complètement le produit motorisé.
- Si le produit motorisé est en cours d'activation : appuyer **brièvement** sur la touche **my** pour arrêter le mouvement du produit motorisé.
- Si le produit motorisé est à l'arrêt : appuyer brièvement sur la touche my pour placer le produit motorisé sélectionné en position favorite (my).

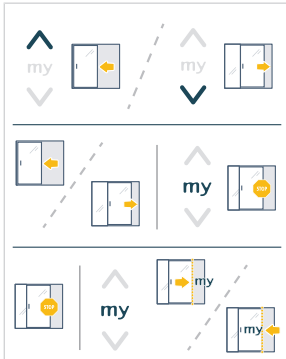

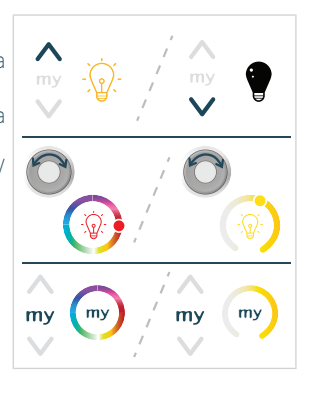

7] Si le produit est une « Prise Somfy » :

FR

- Appuyer sur la touche Montée ou Descente pour allumer ou éteindre la prise Somfy.
- 8] Si le produit est un « Velux solaire » ou un « Velux » :

2 types de produits Velux sont disponibles. Le mode de pilotage s'adapte à l'ergonomie du produit sélectionné :

- « Velux solaire » : pour un produit Velux sans fil ou solaire
- « Velux » : pour un produit Velux filaire.

Le type de produit Velux correspondant au produit doit être sélectionné à l'étape de création du canal. Pour le modifier, voir **Modifier un canal** sous **Réglages des canaux**, à la section **2.7. Menu Réglages**.

- Appuyer sur la touche Montée ou Descente pour ouvrir ou fermer complètement le produit motorisé.
- Si le produit motorisé est en cours d'activation : appuyer brièvement sur la touche my pour arrêter le mouvement du produit motorisé.

# 3.2.Enregistrement, modification ou suppression de la position favorite (my)

#### (i) INFORMATION

Se référer à la notice du récepteur ou de la motorisation io pour s'assurer que cette fonction est disponible.

#### - Commencer par sélectionner le canal souhaité :

- En mode de navigation, tourner le variateur pour faire défiler les canaux jusqu'à ce que le canal souhaité soit affiché. En fin de liste dans le **menu Réglages**, tourner le variateur dans le sens contraire des aiguilles d'une montre pour revenir aux écrans précédents.
- Une fois le canal souhaité affiché, faire un appui bref sur la touche Activation pour passer du mode de navigation au mode de pilotage.
- 1] Pour enregistrer ou modifier la position favorite, l'intensité favorite ou la couleur/chaleur favorite (my) :
  - Placer le produit motorisé dans la position désirée ou à l'intensité désirée ou à la couleur/chaleur désirée.
  - Appuyer sur la touche my pendant 5 secondes pour enregistrer la nouvelle position, intensité ou couleur/chaleur favorite (my).

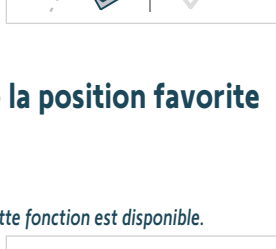

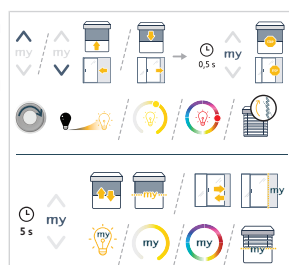

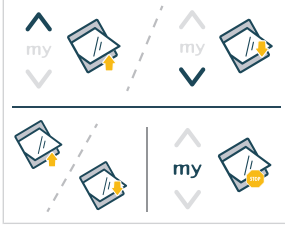

- Pour supprimer la position favorite, l'intensité favorite ou la couleur/chaleur favorite (my):
  - Faire un appui bref sur la touche my pour placer le produit motorisé dans la position désirée ou à l'intensité favorite ou à la couleur/chaleur favorite (my).
  - Faire un appui long sur la touche my jusqu'à l'activation du produit motorisé : la position, l'intensité ou la couleur/chaleur favorite (my) est supprimée.

# 3.3. Gestion du mode manuel/automatique

Ysia Patio io permet à l'utilisateur de sélectionner le mode pour la gestion de l'automatisme, canal par canal (uniquement pour les canaux Produit).

En **mode automatique** : le produit motorisé appairé dans ce canal réagit également aux automatismes (programmation horaire, scène, programmation intelligente, capteur d'ensoleillement, etc.).

En **mode manuel (M)** : le produit motorisé appairé dans ce canal réagit uniquement aux ordres envoyés manuellement par Ysia Patio io, et par les autres points de commande, automatismes ou box appairés. Dans ce mode, les ordres envoyés automatiquement sont bloqués (programmation horaire, scène, programmation intelligente, capteur d'ensoleillement, etc.). Seules les commandes dites de sécurité sont alors prises en compte (capteur vent, p. ex.). Il est principalement utilisé pour empêcher un produit de bouger automatiquement.

Le basculement entre le mode automatique et le mode manuel se fait canal par canal. Par défaut, chaque canal est créé en mode automatique.

Il existe 2 façons de modifier le mode du canal :

- Lorsque l'écran du canal est affiché, en mode de navigation ou en mode de pilotage:
  - Maintenir enfoncée la touche Activation pendant au moins 3 secondes, jusqu'à ce que le produit réagisse :
    - Si le canal est en mode manuel, un pictogramme « M » est affiché en haut à droite de l'écran du canal (en mode de navigation et de pilotage), tant que le canal n'est pas basculé en mode automatique à l'aide de Ysia Patio io.

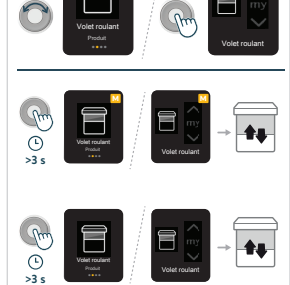

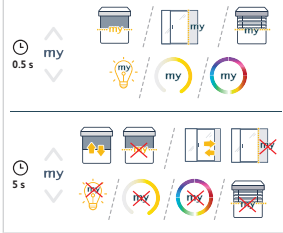

- 2] Depuis le menu « **Réglages** », l'utilisateur peut basculer plusieurs canaux en même temps :

  - Sélectionner « Réglages des canaux » puis valider en appuyant sur la touche Activation.
  - Sélectionner « Gestion des automatismes » en tournant le variateur, puis valider en appuyant sur la touche Activation.
  - Sélectionner le ou les canaux à modifier en tournant le variateur et faire un appui bref sur la touche Activation pour basculer chaque canal du mode automatique au mode manuel, ou inversement.
    - Le produit du canal réagit.
    - Si le canal est en mode manuel, un pictogramme « M » est affiché à droite du nom du canal, tant que le canal n'est pas basculé en mode automatique à l'aide de Ysia Patio io.
  - Enfin, faire défiler jusqu'en bas de la liste et sélectionner « Retour » pour quitter le menu.

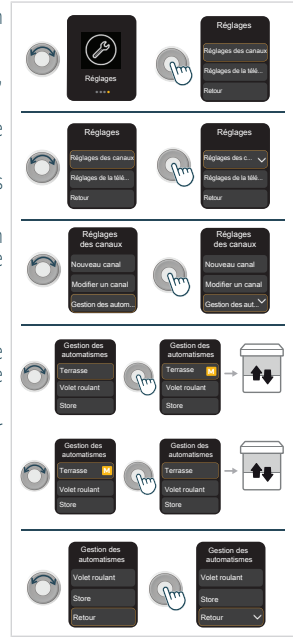

#### (i) INFORMATION

FR

Sélectionner « Retour » pour quitter les menus.

#### ATTENTION

Dans le cas d'une installation où plusieurs points de commande peuvent gérer le mode automatique/manuel, le dernier point de commande ayant effectué le changement est pris en compte. Par conséquent, si un produit est placé en mode automatique par un autre point de commande, le pictogramme « M » reste affiché sur le canal de Ysia Patio io. Pour actualiser l'écran de Ysia Patio io, modifier le mode de ce canal.

# 3.4. Luminosité écran

La luminosité de l'écran de Ysia Patio io s'adapte automatiquement à la luminosité ambiante grâce à un capteur intégré (situé au-dessus de l'écran) pour optimiser la lisibilité de l'écran et préserver l'autonomie des piles. La luminosité de l'écran s'ajuste automatiquement selon 3 niveaux : sombre, intérieur, extérieur. Le **mode automatique** est configuré par défaut.

Un **mode manuel** peut être activé par l'utilisateur pour choisir une intensité spécifique de luminosité de l'écran qui ne varie pas en fonction de la luminosité ambiante. Ce réglage peut avoir un impact sur la durée de vie des piles.

 Pour modifier le mode ou l'intensité de la luminosité de l'écran, voir Luminosité écran sous Réglages de la télécommande à la section 2.7. Menu Réglages.

# 3.5.Mode veille

Pour prolonger la durée de vie des piles, Ysia Patio io passe automatiquement en mode veille après une période d'inactivité : l'écran s'éteint.

Pour réveiller Ysia Patio io, appuyer sur n'importe quelle touche ou tourner le variateur :

- L'écran s'allume et le dernier écran consulté s'affiche.
- Aucun ordre n'est lancé.

# 3.6. Remplacement des piles

#### (i) INFORMATION

- Lorsque les piles sont faibles, un pictogramme de pile apparaît en haut à gauche de l'écran : Ysia Patio io peut continuer à être utilisée normalement, mais il est temps de remplacer les piles.
- Lorsque les piles sont usées, Ysia Patio io ne fonctionne plus : seul un écran d'avertissement s'affiche lorsque la télécommande est réveillée.

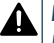

### DANGER

Lire le document Consignes de sécurité. Risque d'explosion si la pile est remplacée par un type incorrect.

Ne pas mixer des piles usagées et des piles neuves.

- Appuyer sur le verrou du compartiment à piles à l'aide de la pointe d'un stylo ou d'un tournevis de moins de 2,8 mm de diamètre (ne pas utiliser une vis, un trombone ni une pointe !) pour faire sortir le compartiment à piles.
- 2] Tirer complètement le compartiment à piles et retirer les piles du compartiment.
- 3] Insérer des piles de type AAA LR03, 2 x 1.5 V, conformément aux indications de polarité (signes + et -) dans le compartiment à piles.

# 

- Bien respecter la polarité.
- Les bornes d'alimentation ne doivent pas être court-circuitées.
- Insérer le compartiment à piles en orientant les piles vers le haut jusqu'à ce que son verrou s'enclenche : l'écran s'allume.

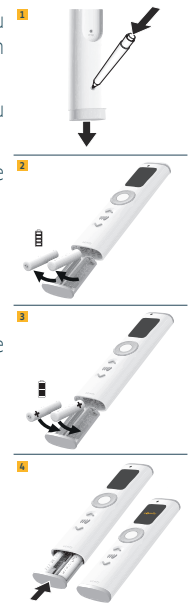

# 3.7. Astuces et conseils d'utilisation

# 3.7.1. Questions sur le produit ?

| Constats                                                                                         | Causes possibles                                              | Solutions                                                                                                    |
|--------------------------------------------------------------------------------------------------|---------------------------------------------------------------|----------------------------------------------------------------------------------------------------|
| L'écran ne s'allume pas.                                                                         | Les piles du point de commande sont usées.                    | Remplacer les piles du point de commande (voir la section <b>3.6. Remplacement des piles</b> ).                                                                    |
| Un pictogramme de pile apparaît en haut à gauche de l'écran.                                     | Les piles du point de commande sont faibles.                  | Ysia Patio io peut continuer à être<br>utilisée normalement jusqu'au<br>remplacement des piles (voir la<br>section <b>3.6. Remplacement des</b><br><b>piles</b> ). |
| Le produit motorisé choisi ne réagit pas lorsque<br>l'on appuie sur une touche de Ysia Patio io. | Le point de commande n'est pas appairé à ce produit motorisé. | Voir la section 3.4. Appairage de<br>produits déjà réglés à un canal<br>Produit ou Groupe                                                                          |

| Constats                                                                                                    | Causes possibles                                                                                              | Solutions                                                                                                    |
|----------------------------------------------------------------------------------------------------|----------------------------------------------------------------------------------------------------|----------------------------------------------------------------------------------------------------|
| Le produit motorisé sélectionné ne réagit pas<br>comme il le devrait.                                                                                                    | Le type de produit défini pour ce<br>canal ne correspond pas au type de<br>produit motorisé sélectionné.      | Voir Modifier le produit sous<br>Modifier un canal, Réglages des<br>canaux à la section 2.7. Menu<br>Réglages. |
| Le produit motorisé ne réagit qu'aux<br>commandes manuelles, pas aux commandes<br>automatiques (programmation horaire, scène,<br>programmation intelligente, capteur<br>d'ensoleillement, etc.). | Le canal est en mode manuel (un petit pictogramme <b>M</b> est affiché en haut à droite de l'écran du canal). | Voir la section <b>3.3. Gestion du<br/>mode manuel/automatique</b>                                             |

### (i) INFORMATION

FR

Si le produit motorisé ne fonctionne toujours pas, consulter un professionnel de la motorisation et de l'automatisation de l'habitat.

# **4.CARACTÉRISTIQUES TECHNIQUES**

Bandes de fréquence et puissance maximale utilisée : 868.700 MHz - 869.200 MHz p.a.r. <25 mW. L'environnement dans lequel le produit est utilisé peut réduire la portée radio. Utilisation garantie dans tout le foyer en fonction de l'environnement. Portée radio en champ libre : 250 m. Température de fonctionnement : -20 °C à +60 °C. Indice de protection : IP44 Alimentation : 2 x piles du type AAA LR03, 2 x 1.5 V.

Par la présente, SOMFY ACTIVITES SA, 74300 CLUSES FRANCE déclare que l'équipement radio couvert par ces instructions est conforme aux exigences de la Directive Radio 2014/53/UE et aux autres exigences essentielles des Directives européennes applicables.

Le texte complet de la déclaration UE de conformité est disponible sur www.somfy.com/ce.

|  | _ |
|--|---|
|  |   |
|  |   |
|  |   |
|  |   |
|  | _ |
|  |   |
|  |   |
|  |   |
|  |   |
|  |   |
|  |   |
|  |   |
|  |   |
|  |   |
|  |   |
|  |   |

## SOMFY ACTIVITES SA

50 avenue du Nouveau Monde

74300 CLUSES FRANCE

www.somfy.com

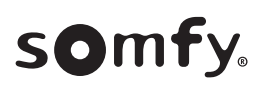

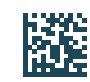

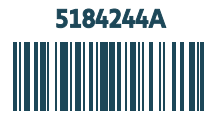